# How to Set-up Paid in Full & REFT for a policy

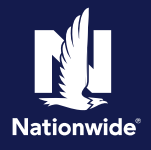

# Description

This job aid walks through the sequence of setting up for Paid in Full and Recurring Electronic Funds Transfer (REFT) discounts. This job aid includes eligibility and state specific requirements, plus additional critical information you need to know to set up the policy for both discounts.

# Billing Payment Method Discount

### **Overview**

Billing Payment Method is a discount available to:

- Standard Auto members who either:
  - Pay in Full (Direct Bill, REFT, or RBC)
  - Sign up for Recurring EFT
- **Note:** Named Non-Owner (NNO) policies are not eligible for this discount.

#### • Home, Condo, and Tenant members (MO only) who:

- Pay in Full (Direct Bill, REFT or RBC)
- Note: Escrow billed policies are not eligible for this discount. Recurring EFT is not an available discount for Property.

#### Discounts

- **Paid in Full**: 10% discount applicable to:
  - Auto: Major coverages including Comp/Coll, BI/PD, and Med Pay/PIP
    - o NC: Ceded policies will not receive the Paid in Full Discount
    - MA, WA: 20% due to credit not allowed in rating
  - Property: All perils
- Recurring EFT (Auto Only): 5% discount applicable to major coverages including Comp/Coll, BI/PD, and Med Pay/PIP
  - o MA, WA: 7% due to credit not allowed in rating
  - o MD: Not available

#### Paid in Full – New Business or Renewal

 Action

 At new business or renewal, the customer can opt to pay in full and receive a discount.

**Note:** Only one policy can be on a Full Pay Plan billing account. If the applicable policy is on a multipolicy account, the policy must be moved to a new single policy Full Pay account.

**Note:** The due date has to synch with the renewal date.

**Note:** If the customer did pay in full, you can backdate within 30 days of term effective date or when there is a company/agent error.

| TolicyCenter" Delated                | · Accent · Diany                                                                          | Sounds + Sound development - Tooling + Tooling + Personal Lines Support Technology Support  | C de la sectero |  |
|--------------------------------------|-------------------------------------------------------------------------------------------|---------------------------------------------------------------------------------------------|-----------------|--|
|                                      | 📩 halemate Recing 🚜 Presed hale indexe (Perfore COED) (unner turo) indexed initialization |                                                                                             |                 |  |
| Seberiston<br>main                   | Payment ten billiologn                                                                    | 1885 60: 1888/969                                                                           |                 |  |
| Publy Derival +                      | THREECONE                                                                                 | 359.2                                                                                       |                 |  |
| Palagoda                             | (ming                                                                                     |                                                                                             |                 |  |
| 99403                                | Blighterd                                                                                 | Time-Create one Billing actional                                                            |                 |  |
| · Autoritation                       | (Alling System)                                                                           | fuelmer fame                                                                                |                 |  |
| · Weblief                            | Olling Address                                                                            | Durge Ter                                                                                   |                 |  |
| Sup fair lines of                    |                                                                                           |                                                                                             |                 |  |
| Linkskakdmond is                     | T Thymes blocker                                                                          |                                                                                             |                 |  |
| University                           | p restrict flat                                                                           | lines : tame : Dens Payment : maddreer : terver (w :     lines: little (hd Pag) Idd: do d i |                 |  |
| 0 0000                               | coyof nosm                                                                                | 3 T                                                                                         |                 |  |
| The Provinces                        | milling Declament Delivery for<br>trilling Dentals:<br>"Applies to All, Accounts          | ani                                                                                         |                 |  |
| Deb A                                | Ind Million                                                                               | Stand that has been been as to dear taken the base                                          |                 |  |
| • 565                                | Chaliddress                                                                               | noncompanyou                                                                                |                 |  |
| <ul> <li>Assiste coverges</li> </ul> | 10 Deal Astrony Deal Addres                                                               | to is used for ALA, fulle-& documents for Billing Consum                                    |                 |  |
| * Decimenta                          | Ted Spittcature                                                                           | Singunary bus hericidar                                                                     |                 |  |
| • Thirth Sparts                      | Mathematican Prints                                                                       | 225-233-4644                                                                                |                 |  |

# Paid in Full – Policy Bound

Action After a policy is bound, on the next business day or later, you can check to ensure that the Paid in Full discount was applied. You can see this under the "Discounts" section of the "Policy Info" screen. The discount displays under "Billing Payment Method" as "Paid in Full".

| Screen                                                                                                    |                                  |                                             |                                                                                                    |               |  |
|----------------------------------------------------------------------------------------------------|----------------------------------|---------------------------------------------|----------------------------------------------------------------------------------------------------|---------------|--|
| Caratar" Deletto + Aposunt + Onlic                                                                                                    | y + Seeth + Dan &                | Aministration   • Testing   • Train         | ning 🔹 Petronal Lines Sapport Technology Support                                                                                                    | 🗹 🔯 Gon Mitti |  |
| in in fairs file and for                                                                                                    | sonal-lute indiana Galanne Harre | Accessed AND DECEMPENT Printy AND DECEMPENT | 06 in Farmy King MON-2000 Billing Account: Inspiry                                                                                                    |               |  |
| Policy Info                                                                                                    |                                  |                                             |                                                                                                    |               |  |
| Primary Human Insurant                                                                                                    |                                  | Pathy Oxfalls                               |                                                                                                    |               |  |
| 7674                                                                                                    | Eluitainer Name                  | 1010 100                                    | a marta                                                                                                    | /             |  |
| PublyManu                                                                                                    | Street Address                   | Teacher of Terms                            | 1                                                                                                    | /             |  |
| Courty                                                                                                    | Dietty                           | Effective Cede                              | W(36,900A                                                                                                    | /             |  |
| desilvest Type                                                                                                    | these Deciments                  | Topication Late                             | #1(36,000)                                                                                                    |               |  |
| and turkersicy                                                                                                    |                                  | Ape Sum                                     | inflate                                                                                                    | /             |  |
| Plantalayada                                                                                                    |                                  |                                             |                                                                                                    | 1             |  |
| departer.                                                                                                    |                                  | Discounts                                   |                                                                                                    | 1             |  |
| Secondary Named Insured                                                                                                    |                                  | Billing Regreet Helloud                     | Paul in Full                                                                                                    | 1             |  |
| 1                                                                                                    |                                  | Property Peak-et                            | Purseauce                                                                                                    | ,             |  |
| Give Hrivery, Challt Report,<br>and Insurance Screek Robins                                                                                                    | *                                | Paperless Policy                            | Tes .                                                                                                    | ,             |  |
| A COLORED THE REAL PROPERTY AND IN COLORED                                                                                                    | 10,00,000412121/10               | irem igney Tumler                           | tes .                                                                                                    | /             |  |
| TheEDrg                                                                                                    |                                  | Pinanalai Predatas                          |                                                                                                    | /             |  |
| Construction contracted                                                                                                    | 10                               | 10160                                       |                                                                                                    | ,             |  |
| date to be used for discours                                                                                                    | 1                                | Taillined Life                              |                                                                                                    |               |  |
|                                                                                                    |                                  | taimingte                                   |                                                                                                    |               |  |
| moushout tangestion                                                                                                    |                                  |                                             |                                                                                                    |               |  |
| Are then additional and                                                                                                    | -                                | Primary Samed Invent Dev                    | aneni/Emal Preferences                                                                                                    |               |  |
| in the foundation interest                                                                                                    |                                  | bellerp of Repaired                         | 74                                                                                                    |               |  |
| recoveraged Under the<br>readowide family of                                                                                                    |                                  | Silia boutert bilian                        | feeling instant instan                                                                                                    |               |  |
| ana Campanas                                                                                                    |                                  | "Applies to 40, Announts                    | Constant of the second second s |               |  |
| and a second second sec | 16                               | Update III & Decement                       |                                                                                                    |               |  |

| REFT Discount – Set up Automatic Payments                                                                                                    |                                                                                                    |  |  |  |
|----------------------------------------------------------------------------------------------------|----------------------------------------------------------------------------------------------------|--|--|--|
| Step 1                                                                                                    |                                                                                                    |  |  |  |
| Action                                                                                                    | Screen                                                                                                    |  |  |  |
| Once you have confirmed that the Paid in Full discount was applied to the bound policy, go to Agent Center to set up REFT.<br><b>Note</b> : This policy must be on its own account and the due date must synch with the renewal date. You can | Automatic Payments         • Billing Account 1234567891 At-A-Glance         Register Automatic Payments         * Select an Automatic Payment Option:         > Automatic Payment Option:         > Automatic Payment Option:         > Automatic Central                                                                                                    |  |  |  |
| backdate to the effective date within 30 days.                                                                                                    |                                                                                                    |  |  |  |
| <b>Note</b> : After changing the to or from the Paid In Full Discount, review BAM. If billing did not update correctly, a Clear/Bill may be needed.                                                                                           |                                                                                                    |  |  |  |
| Step 2                                                                                                    |                                                                                                    |  |  |  |
| Action                                                                                                    | Screen                                                                                                    |  |  |  |
| Enter the required information on the screen then<br>select "Continue" to proceed with the set up.                                                                                                    | Automatic Payments   Billing Account 1234587891 At-A-Glance  Sign up for Automatic Payments  Automatic Otel Care  Automatic Otel Care  Automatic Otel Care  Vary None  Task Running Namite  Vary None  Task Running Namite  Vary None  Task Running Namite  Vary None  Task Running Namite  Vary None  Task Running Namite  Vary None  Task Running Namite  Vary None  Task Running Namite  Vary None  Task Running Namite  None  None  Running Namite  Care  Care  Care  Care  Care  Care  Care  Care  Care  Care  Care  Care  Care  Automatic Payments  Automatic Payments  Automatic Payments  None  None  None  None  None  None  Care  Care Care |  |  |  |

| Step 3                                                                                                    |                                                                                                    |  |  |  |  |  |
|----------------------------------------------------------------------------------------------------|----------------------------------------------------------------------------------------------------|--|--|--|--|--|
| Action                                                                                                    | Screen                                                                                                    |  |  |  |  |  |
| <ul> <li>An "Authorization Agreement" modal displays with a two-step process to authorize the payments and generate the new form.</li> <li><u>Step 1</u>: Select the first checkbox and submit the acknowledgement that the insured has consented to the payments and any associated fees. If any of the information is incorrect, or you wish to cancel the process, choose "Cancel" to return to the Recurring EFT screen.</li> <li><u>Note</u>: There are no fees for Paid in Full REFT</li> <li><u>Step 2</u>: Select the second checkbox to activate the REFT Authorization form link to open.</li> </ul> | Authorization Agreement         Image: Agree of most keep signed form on file. Please check and choose submit fire authorization check and pred file form for the customers to sign.         Image: Agree of most keep signed form on file. Please check and choose submit fire authorization check and pred file form for the customers to sign.         Image: Agree of most keep signed form on file. Please check and choose submit fire authorization         Image: Agree of most keep signed form on file. Please check and choose submit fire authorization         Image: Agree of most keep signed form on file. Please check and choose submit fire authorization         Image: Agree of most keep signed form on file. Please check and choose submit fire authorization         Image: Agree of most keep signed form on file. Please check and choose submit fire authorization         Image: Agree of most keep signed form on file. Please check and choose submit fire authorization         Image: Agree of most keep signed form on file. Please check and choose submit fire authorization         Image: Agree of most keep signed form on file. Please check and choose submit fire authorization         Image: Agree of most keep signed form on file. Please check and submit fire authorization will remain in effect unit revoked by me in agree of the compose file. Please file. Pleas |  |  |  |  |  |
| REFT Discount – Set up Automatic Payments (cont'd)                                                                                                    |                                                                                                    |  |  |  |  |  |
| Step 4                                                                                                    | Soroon                                                                                                    |  |  |  |  |  |
| The PDF authorization form will prefill with account<br>and policy information. Obtain the customer's<br>signature and submit the form to the company. Retain<br>a copy of the form in your agency files.                                                                                                    | Electronic payment<br>authorization         By spring 1% agroament, you authorize Astionwide Mutual insurance Company, or any<br>of its subadary and affiliate companies, to alectronically deduct your monthly<br>U.S. Iwn. This subadary is of affiliate companies, to alectronically deduct your monthly<br>U.S. Iwn. This subadary is of affiliate companies, to alectronically deduct your monthly<br>U.S. Iwn. This subadary is of affiliate companies, to alectronically deduct your monthly<br>U.S. Iwn. This subadary is of affiliated companies, to alectronically deduct your monthly<br>U.S. Iwn. This subadary is of affiliated companies, to alectronically deduct your monthly<br>U.S. Iwn. This subadary is of affiliated companies, to alectronically deduct your monthly<br>U.S. Iwn. This subadary is of affiliated companies, to alectronically deduct your monthly<br>U.S. Iwn. This subadary is of affiliated companies, to alectronically deduct your monthly<br>U.S. Iwn. This subadary is alectronic to be allow and those changed of a sade<br>as explained in the reverse side of this agreement.           What to expect         What to expect         This subadary is of allow and the reverse side of this agreement.           Description         I file agroament by when the payment is deleted, a few may be due to you to<br>the same hard executed to be the same balance of the and the same balance is used to be allow and<br>the grade Same account be due, to allow payment in a month is delined, a few may be<br>the pay for the decising is payment in a month is delined, a few may be cancelled in<br>that event, you will receive separate notice of cancellation in accordance with                                                           |  |  |  |  |  |
| Step 5                                                                                                    |                                                                                                    |  |  |  |  |  |
| Action                                                                                                    | Screen                                                                                                    |  |  |  |  |  |
| A confirmation message displays.                                                                                                    | Automatic Payments   Billing Account 12445793 87-A-Glance  Automatic EFT Payment Plan                                                                                                    |  |  |  |  |  |
| After the change has processed, the updated dec page includes the "Recurring Eft" discount.                                                                                                    | How You Saved on this Policy with Nationwide       • New Vehicle       • Passive Restraint         • SmartRide       • Accident Free       • Associate         • Intra Agency Transfer       • Paperless Policy         • Recurring Eft       • Intra Agency Transfer         • Thank you for being a long-term customer.       • Page Policy                                                                                                    |  |  |  |  |  |

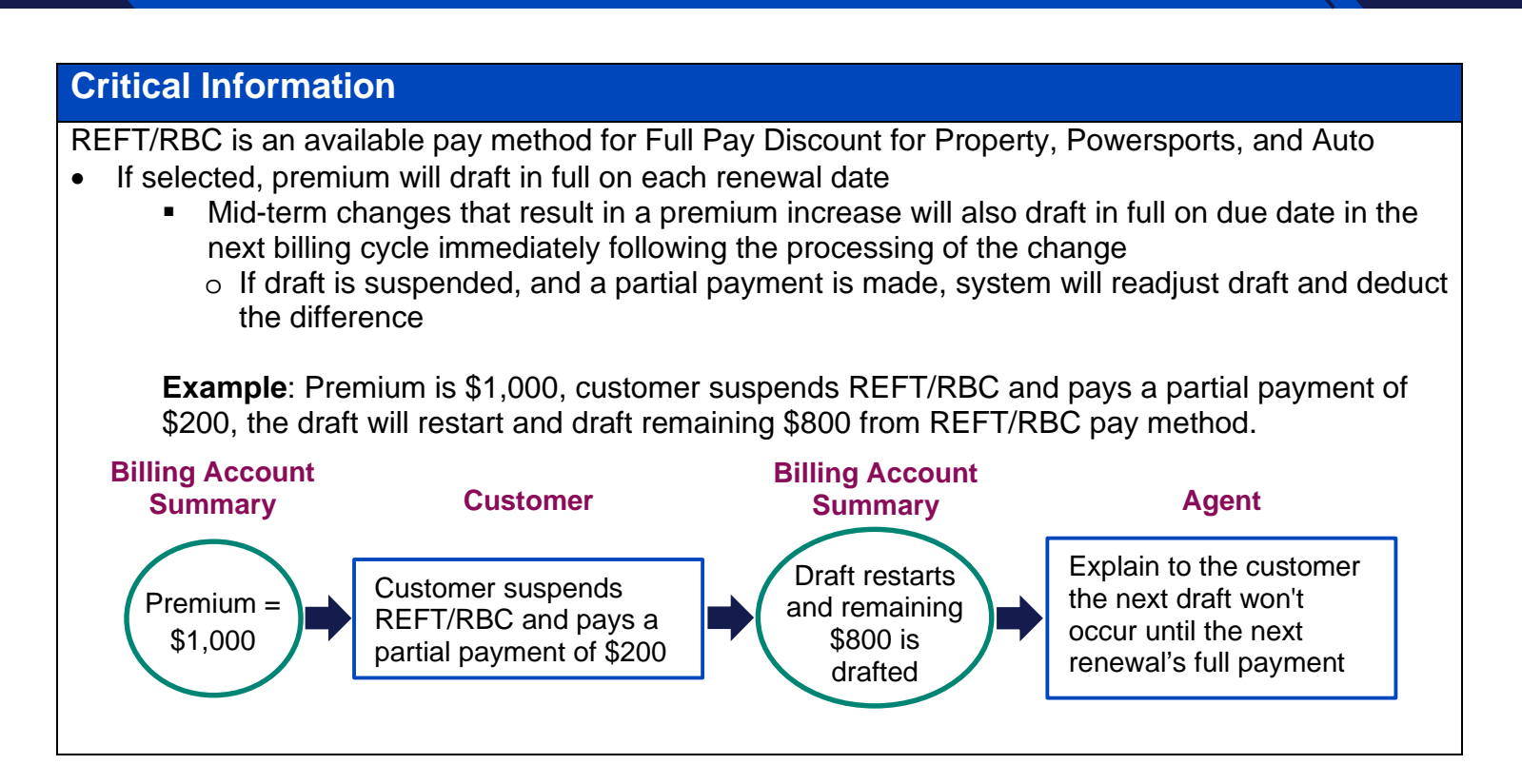

By accepting a copy of these materials:

(1) I agree that I am either:(a) an employee or Contractor working for Nationwide Mutual Insurance Company or one of its affiliates or subsidiaries ("Nationwide");(b) an Independent Sales Agent who has a contract and valid appointment with Nationwide; or (c) an employee of or an independent contractor retained by an Independent Sales Agent; or (d) an Independent Adjuster who has a contract with Nationwide; or (e) an employee of or an independent contractor retained by an Independent Sales Agent; or (d) an Independent Adjuster who has a contract with Nationwide; or (e) an employee of or an independent contractor retained by an Independent Adjuster.

(2) I agree that the information contained in this training presentation is confidential and proprietary to Nationwide and may not be disclosed or provided to third parties without Nationwide's prior written consent.

(3) I acknowledge that: (i) certain information contained in this training presentation may be applicable to licensed individuals only and access to this information should not be construed as permission to perform any functions that would require a license; and (ii) I am responsible for acting in accordance with all applicable laws and regulations.

(4) I agree that I will return or destroy any material provided to me during this training, including any copies of such training material, when or if any of the following circumstances apply: (a) my Independent Sales Agent agreement with Nationwide is cancelled or I no longer hold any appointments with Nationwide; (b) my employment with or contract with a Nationwide Independent Sales Agent is terminated; (c) my Independent Adjuster contract with Nationwide is terminated; (d) my employment with or contract with a Nationwide Independent Adjuster contract with Nationwide is terminated; (d) my employment with or contract with a Nationwide is terminated; (e) my employment or contract with Nationwide is terminated for any reason.